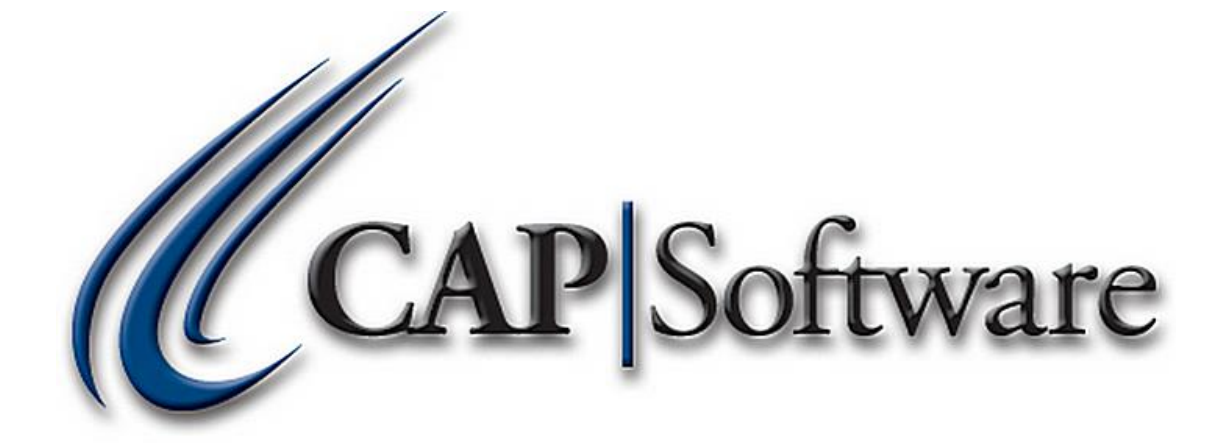

## **CR5000 User Guide**

"GETTING STARTED GUIDE"

www.capretail.com, sales@capretail.com, support@capretail.com (800) 826-5009, Monday through Friday, 8:00am-6:00pm Central Time 1. Download and install the Cortex Tools from the link provided below. After clicking on the link, you will have to select CR5000 for downloads to appear.

http://codecorp.com/downloads.php

2. You will also need to download a configuration barcode from the link below that you will scan before starting the Cortex Tools. Once you click the link, you will need to select "View All Configuration Categories" and you should see a box to the right side that says "Disable Stand Alone Age Verification – Default". You can select [View] and print out the barcode. Now scan the barcode that you just printed so the setting will get pushed to the device before starting Cortex Tools.

## http://codecorp.com/ConfigGuide/?product=CR5000

3. Download the DL configuration file from the link below and extract it to your desktop so it is easy to find.

http://capretail.com/content/DL Config.zip

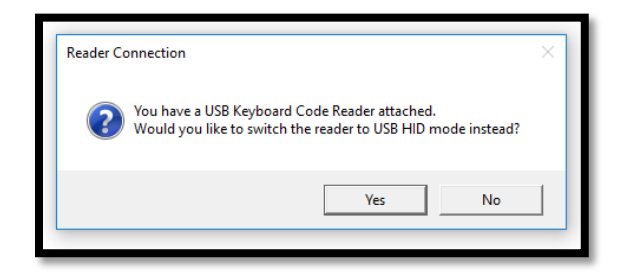

4. Launch the Cortex Tools and Select Yes to switch the reader to HID mode for configuring as shown above. Make sure the device is connected to the computer successfully by confirming you can see all the device details as shown below. If the page below is blank, unplug and plug back in the device.

| CortexTools™ Build 2.6.5                                                                  |                              | - 0      | ×        |  |
|-------------------------------------------------------------------------------------------|------------------------------|----------|----------|--|
| File COM Ports View Options Help                                                          |                              |          |          |  |
| CR5000 ID: 0020566860                                                                     | - 🔉 🖻 🔀 🧰 Lock Pin   🔒 🄓     |          |          |  |
| File Download Configuration Data Parsing Image Upload File Browser Barcode DL/ID Advanced |                              |          |          |  |
| File to download to the reader:                                                           |                              |          |          |  |
| C:\Users\POSUser\Desktop\5014_20566860.crt                                                | b                            |          |          |  |
| Open File Firmware Update Availab                                                         | le Download Fi               | e Cancel | Download |  |
| Switch to Download Mode, then select the reader from the drop-down list                   |                              |          |          |  |
| Device Information                                                                        |                              |          |          |  |
| Device Type                                                                               | CR5000                       |          |          |  |
| Application Firmware                                                                      | 1292                         |          |          |  |
| Boot Firmware                                                                             | 1292                         |          |          |  |
| Hardware Version                                                                          | 08                           |          |          |  |
| Decoder Version                                                                           | cd(16.1.35)                  | 1        |          |  |
| Execution State                                                                           | Core and decoder are running |          |          |  |
| OEM Identifier                                                                            | 06                           |          |          |  |
| Display Type                                                                              | No display device            |          |          |  |
| Flash File System Version                                                                 | 0000                         |          |          |  |
| Root File System Version                                                                  | 0002                         | 1        |          |  |
| Operating System Kernel Version                                                           | 0078                         |          |          |  |
|                                                                                           |                              |          |          |  |
|                                                                                           |                              |          |          |  |
|                                                                                           |                              | -        |          |  |
|                                                                                           |                              |          |          |  |
| Ready C 1/17/2018 13725 F                                                                 |                              |          |          |  |

www.capretail.com, sales@capretail.com, support@capretail.com (800) 826-5009, Monday through Friday, 8:00am-6:00pm Central Time 5. Once you have confirmed the device is connected, select the DL/ID tab and click on the folder symbol to open the file that you saved on the desktop as shown below.

| C ContecTools <sup>24</sup> Build 2.6.5 X                                                                          |                        |  |  |  |
|----------------------------------------------------------------------------------------------------|------------------------|--|--|--|
| File COM Ports View Options Help                                                                                   |                        |  |  |  |
| 😨 C5 000 ID: 0020566860 - 🖉 🖻 🐜 📾 La                                                                               | ck Pin 🔂 🔒 🔓           |  |  |  |
| File Choload Configuration Data Parsing Image Upload File Browser Barcod                                           | e DL/ID Advanced       |  |  |  |
| Send To Reader Send To Barcode Generator Advanced Settings A reader license is required to enable DL/ID formatting |                        |  |  |  |
| Enter comments to be added with Output Configuration String                                                        |                        |  |  |  |
| Personal Data Fields Non-Printable Chars                                                                           | - Configuration Format |  |  |  |
| Driver License Data Fields Symbols                                                                                 | Tab Key                |  |  |  |
| Military ID Data Fields 500ms Millisecond Delay                                                                    | Enter Key              |  |  |  |
| Free Text                                                                                                    |                        |  |  |  |
| Keyboard Characters                                                                                                |                        |  |  |  |
|                                                                                                    |                        |  |  |  |
|                                                                                                    |                        |  |  |  |
|                                                                                                    |                        |  |  |  |
|                                                                                                    |                        |  |  |  |
|                                                                                                    |                        |  |  |  |
|                                                                                                    |                        |  |  |  |
|                                                                                                    |                        |  |  |  |
|                                                                                                    |                        |  |  |  |
|                                                                                                    |                        |  |  |  |
|                                                                                                    |                        |  |  |  |
|                                                                                                    |                        |  |  |  |
|                                                                                                    | <b>冊</b>               |  |  |  |
|                                                                                                    |                        |  |  |  |
| Ready C <sup>2</sup> 2/13/2018 11:09:59 AM                                                                         |                        |  |  |  |

6. Once you open the file that you unzipped onto your desktop, the configuration format should look like the screenshot below.

| Concertors June Loss                                                                                               |                                                                                                    |  |  |  |  |  |
|----------------------------------------------------------------------------------------------------|----------------------------------------------------------------------------------------------------|--|--|--|--|--|
| rile Colin Ports View Options help                                                                                 |                                                                                                    |  |  |  |  |  |
| CR5000 ID: 0020566860 • U al 📈 📾 Lock Pin                                                                          |                                                                                                    |  |  |  |  |  |
| File Download Configuration Data Parsing Image Upload File Browser Barcode DU/ID Advanced                          |                                                                                                    |  |  |  |  |  |
| Send To Reader Send To Barcode Generator Advanced Settings A reader license is required to enable DL/ID formatting |                                                                                                    |  |  |  |  |  |
| Enter comments to be added with Output Configuration String                                                        |                                                                                                    |  |  |  |  |  |
| Personal Data Fields Non-Printable Chars                                                                           | Configuration Format                                                                                                    |  |  |  |  |  |
| Driver License Data Fields Symbols                                                                                 | Tab Key S<br><first given="" name=""></first>                                                                                                    |  |  |  |  |  |
| ♥ Military ID Data Fields                                                                                          | Enter Key S                                                                                                    |  |  |  |  |  |
| ♥ Free Text                                                                                                    | <street 1=""></street>                                                                                                    |  |  |  |  |  |
| Keyboard Characters                                                                                                | S<br><street 2=""></street>                                                                                                    |  |  |  |  |  |
|                                                                                                    | s s                                                                                                    |  |  |  |  |  |
|                                                                                                    | <city></city>                                                                                                    |  |  |  |  |  |
|                                                                                                    | S (State)                                                                                                    |  |  |  |  |  |
|                                                                                                    | succession and the second second seco |  |  |  |  |  |
|                                                                                                    | <postal code=""> (PC1)</postal>                                                                                                    |  |  |  |  |  |
|                                                                                                    | S                                                                                                    |  |  |  |  |  |
|                                                                                                    | s                                                                                                    |  |  |  |  |  |
|                                                                                                    | <enter></enter>                                                                                                    |  |  |  |  |  |
|                                                                                                    |                                                                                                    |  |  |  |  |  |
|                                                                                                    |                                                                                                    |  |  |  |  |  |
|                                                                                                    |                                                                                                    |  |  |  |  |  |
| Ready C2/13/2018 11:13:35 AM                                                                                       |                                                                                                    |  |  |  |  |  |

www.capretail.com, sales@capretail.com, support@capretail.com (800) 826-5009, Monday through Friday, 8:00am-6:00pm Central Time 7. You can now press "Send To Reader" and you will see the following prompt to overwrite the existing configuration, select yes to this prompt. You will also be asked if you want to save the current configuration to the PC before proceeding, you can say no to that message.

| Hord Hell Options Help                                                                                                    |  |  |  |  |
|----------------------------------------------------------------------------------------------------|--|--|--|--|
| R5000 ID: 0020566860 - 🖉 📄 🛌 Eock Pin 🔄 🔒 🍙                                                                                                    |  |  |  |  |
| oad Configuration Data Parsing Image Upload File Browser Barcode DL/ID Advanced                                                                                                    |  |  |  |  |
| Send To Reader Send To Barcode Generator Advanced Settings A reader license is required to enable DL/ID formatting                                                                                                    |  |  |  |  |
| ments to be added with Output Configuration String                                                                                                    |  |  |  |  |
| al Data Fields Non-Printable Chars Configuration Format                                                                                                    |  |  |  |  |
| License Data Fields Symbols Simbols First Key Simbols Simbols |  |  |  |  |
| y ID Data Fields                                                                                                    |  |  |  |  |
| Stree Text                                                                                                    |  |  |  |  |
|                                                                                                    |  |  |  |  |
| Yes No                                                                                                    |  |  |  |  |
| <date birth="" of=""> (MMDDyyyy)</date>                                                                                                    |  |  |  |  |
| \$<br><enter></enter>                                                                                                    |  |  |  |  |
|                                                                                                    |  |  |  |  |

8. Once you have successfully uploaded the file to the reader, click on the keyboard at the top to put the scanner back into USB Keyboard mode as shown below.

| Hie CUM Ports View Uptions Help                                                                                                    |                                         |  |  |  |  |
|----------------------------------------------------------------------------------------------------|-----------------------------------------|--|--|--|--|
| CR5000 ID: 0020566860     -     2     Image: Control of the second second |                                         |  |  |  |  |
| File Download Configuration Data Parsing Image Upload File Browser Barcode DL/ID Advanced                                                                                                    |                                         |  |  |  |  |
| Send To Reader Send To Barcode Generator Advanced Settings Areader license is required to enable DL/ID formatting                                                                                                    |                                         |  |  |  |  |
| Enter comments to be added with Output Configuration String                                                                                                    |                                         |  |  |  |  |
| Personal Data Fields Non-Printable Chars                                                                                                    | ~ Configuration Format                  |  |  |  |  |
| Driver License Data Fields Symbols                                                                                                    | Tab Key Sirst/Given Name>               |  |  |  |  |
| Military ID Data Fields S00ms Millisecond Delay                                                                                                    | Enter Key \$                            |  |  |  |  |
| Erae Tavt                                                                                                    | <street 1=""></street>                  |  |  |  |  |
|                                                                                                    | S Church 2h                             |  |  |  |  |
| Keyboard Characters                                                                                                    | s sureer 2>                             |  |  |  |  |
|                                                                                                    | <city></city>                           |  |  |  |  |
|                                                                                                    | S                                       |  |  |  |  |
|                                                                                                    | <state></state>                         |  |  |  |  |
|                                                                                                    | <postal code=""> (PC1)</postal>         |  |  |  |  |
|                                                                                                    | \$                                      |  |  |  |  |
|                                                                                                    | <date birth="" of=""> (MMDDyyyy)</date> |  |  |  |  |
|                                                                                                    | \$                                      |  |  |  |  |
|                                                                                                    | <enter></enter>                         |  |  |  |  |
|                                                                                                    |                                         |  |  |  |  |
|                                                                                                    | ×                                       |  |  |  |  |
|                                                                                                    | <b>1</b>                                |  |  |  |  |
|                                                                                                    |                                         |  |  |  |  |

9. The Scanner has now been successfully configured for Driver license scanning at the POS.